# Download Midterm and Final Grades from Blackboard Learn and Upload to Banner/ASAP

Important Rules- Before Downloading Grades from Bb Learn

- 1. In order to upload **Midterm** and **Final** Grades to Banner/ASAP, the Office of the Registrar must turn grade reporting service **ON**.
- Grades must be exported to Banner/ASAP in a standard grade format (i.e.," A+," "A," "A-," "B+," "B," "C+," "C," "C-," "D+," "D," "D-," "F,").
- 3. Only faculty who are listed in Banner/ASAP as an Instructor for a course section can import grades to Banner/ASAP.
- 4. Make sure that the grade column you want to submit to **Banner/ASAP**, contains a **Letter** grade.
- 5. Make sure that the **Username** column is **downloaded** from Bb Learn Grade Center otherwise you will not be able to upload the grades into **Banner/ASAP**.

## <u>Step 1</u> Download Student Records from Blackboard Learn

• From the Control Panel, click on Grade Center link -> Click Full Grade Center

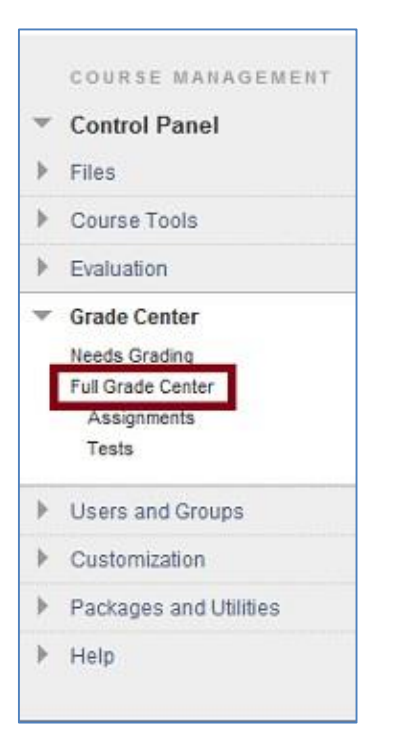

- Click on the Work Offline button (far right)
- Select Download

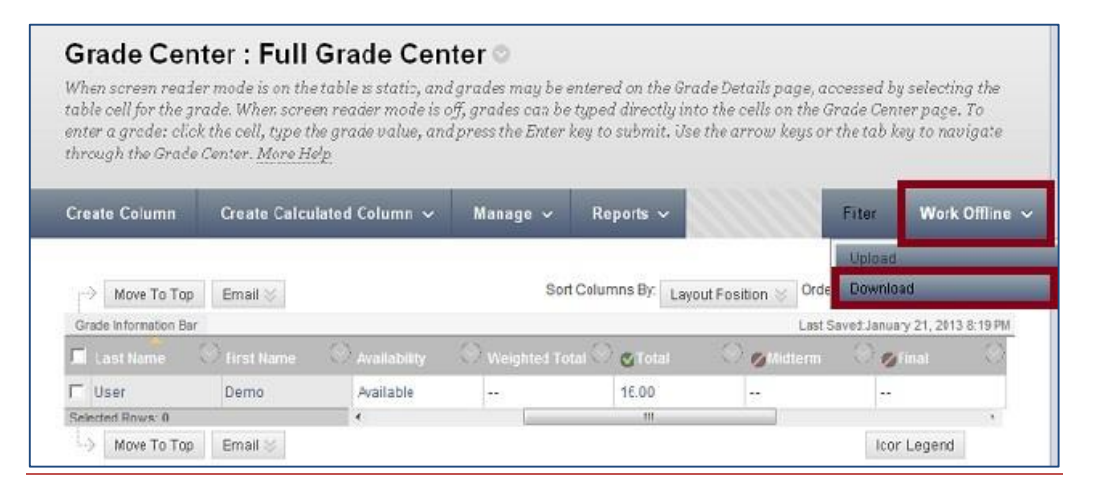

UTSA - Online Learning Bb Learn 9.1

Upload Grades to Banner/ASAP

• You are able to select what data you would like to download: Full Grade Center, Selected Columns, or User Information Only.

## • To Download the Full Grade Center Click Submit

| Download Grades   |                                                                                                    |                                                                                                    |  |  |  |  |
|-------------------|----------------------------------------------------------------------------------------------------|----------------------------------------------------------------------------------------------------|--|--|--|--|
| Ful<br>dou<br>acc | l or partial data can be do<br>infloaded, grades can be c<br>essed through the Quick C                                                                                                    | unloaded from the Grade Center and saved to your computer or a Content Collection folder. Once<br>banged and added offline and later uploadsd to the Grade Center. In addition, you can edit comments<br>smment feature or the Manually Override rab on the Grade Details page. <u>More Help</u> |  |  |  |  |
|                   |                                                                                                    | Cancel Submit                                                                                                    |  |  |  |  |
| 1.                | Data                                                                                                    |                                                                                                    |  |  |  |  |
|                   | Select Cata to Download                                                                                                    | Full Stade Center                                                                                                    |  |  |  |  |
|                   |                                                                                                    | 🕞 Selected Column Weighted Total 💽 🛅 Include Comments for this Column                                                                                                    |  |  |  |  |
|                   |                                                                                                    | 🕞 Use' information Only                                                                                                    |  |  |  |  |
| 2.                | Options                                                                                                    |                                                                                                    |  |  |  |  |
|                   | Choose either the tab delimited (.XLS) or comma delimited (.CSV) delimiter type to open the file directly in Microsoft Excel. Select comma<br>delimited for importing to third-party applications that do not support Excel. |                                                                                                    |  |  |  |  |
|                   | Delimiter Type                                                                                                    | 🔿 Comma 🙍 Tab                                                                                                    |  |  |  |  |
|                   | Include Hidden Information                                                                                                    | -lidden Information ● Yes ─ Ne<br>Hidden Information includes columns and users that have been hidden from view.                                                                                                    |  |  |  |  |
| 3.                | Submit                                                                                                    |                                                                                                    |  |  |  |  |
|                   | Click Submit to proceed. Clic                                                                                                    | k Cancelto quit.                                                                                                    |  |  |  |  |
|                   |                                                                                                    | Cancel Submit                                                                                                    |  |  |  |  |

#### • Click the **Download** button

| Download Grades                                                                                                    |  |
|----------------------------------------------------------------------------------------------------|--|
| The data has been saved to a file. To download the file and work off line click Download to Open the file. DOWNLOAD |  |
|                                                                                                    |  |

#### • Save the file on your computer

| WNLOAD | eu lo a ne, ro cominçato ne ne ano work on me cace, poixintata lo open de sie.                                                                                                    |  |
|--------|----------------------------------------------------------------------------------------------------|--|
|        | File Download                                                                                                    |  |
|        | Do you want to open or save this file?<br>Name:RN-OL-FERPA-01_fullgc_2013-01-23-08-34-51.xls<br>Type: Microsoft Excel 97-2003 Worksheet<br>From: utsa.blackboard.com                         |  |
|        | Qpen Save Cancel While files from the Internet can be useful, some files can potentially harm your computer. If you do not trust the source, do not open or save this file. What's the risk? |  |

## Step 3 Prepare Excel File for Uploading to Banner/ASAP

- In Excel, delete the rows containing special accounts such as: designers, instructors, auditors, teaching assistants.
- Configure the grade book for Banner/ASAP. The Registrar will **NOT** need titles at the top of the columns, so the **first row of data** in your spreadsheet **must be removed**. You should now have just three columns in your spreadsheet: **Username**, **Student Full Name** (use Excel to 'CONCATENATE' (combine) the students' "Last Name", "First Name"), and **Letter Grade**.

UTSA - Online Learning Bb Learn 9.1

Upload Grades to Banner/ASAP

• Please make sure that your columns are in the order from the picture below, otherwise you are not able to upload the grades into ASAP.

| ASAP Format |           |   |  |  |  |  |
|-------------|-----------|---|--|--|--|--|
| abc123      | Doe1, Joe | А |  |  |  |  |
| abc124      | Doe2, Joe | В |  |  |  |  |
| abc125      | Doe3, Joe | С |  |  |  |  |
| abc126      | Doe4, Joe | D |  |  |  |  |
| abc127      | Doe5, Joe | F |  |  |  |  |

• From the *Save as type* drop down menu select **Text (Tab delimited - .txt).** This file is the file that will be uploaded into ASAP. A warning box will pop up asking if the workbook should be saved in a .txt format. Click **Yes**.

## Step 4 Upload your "Midterm/Final" Grades from a File

- Login to ASAP
- Click the Faculty Services menu
- Scroll down to the last menu and pick **Upload your Grades from a File** option.
- From the File Manager, select the correct .txt file and click Open.
- Click Upload Your Grades (Select Midterm or Final).
- It may take a few minutes to upload your grades, depending on how large your file is as well as your network connection. In any event, there will be a status button located on the lower left side of your screen that states "**Processing**".
- If you receive errors at this point, review the error message carefully (*Refer to Errors Checklist below*).
- After you have made changes, just click on "Submit These Grades" button, to send the grades from your web page worksheet to the Banner database. NOTE: You need to type again your User ID and PIN before you click the Submit button.
- When you click the **Submit** button, you get a "**Processing**" message.

## **Errors Checklist - Fix Errors and Submit Grades**

IMPORTANT! Please be advised that the columns and fields MUST be in exactly the same order and format as needed for **ASAP** (Username, Full Name, Letter Grade). Check your spreadsheet *VERY CAREFULLY* to make sure all grades are entered correctly for each corresponding student and that the students are listed in the same order as those on the downloaded sheet.

After you have done this, then just click the "**Submit These Grades**" button, to send the grades from your web page worksheet to the Banner system.

When you have changed a grade, you then scroll down to the bottom of the web page where you are required to re-enter your User ID and PIN number (for security purposes), and Submit Grades again.

### Important Notes

You can change grades in **Banner/ASAP** and resubmit the grades as long as grade reporting is turned on by the Office of the Registrar.

If you need help exporting your grades from Blackboard Learn, preparing the Excel file for Banner/ASAP and Importing grades to Banner/ASAP please call the Online Learning Office at **210.458.4057** (during business hours, Monday-Friday 8:00 AM – 5:00 PM), drop in at **MS 1.03.08**, or email us at <u>onlinelearning@utsa.edu</u> to make an appointment with your College representative.

Last revised January 25, 2013